03/04/2020

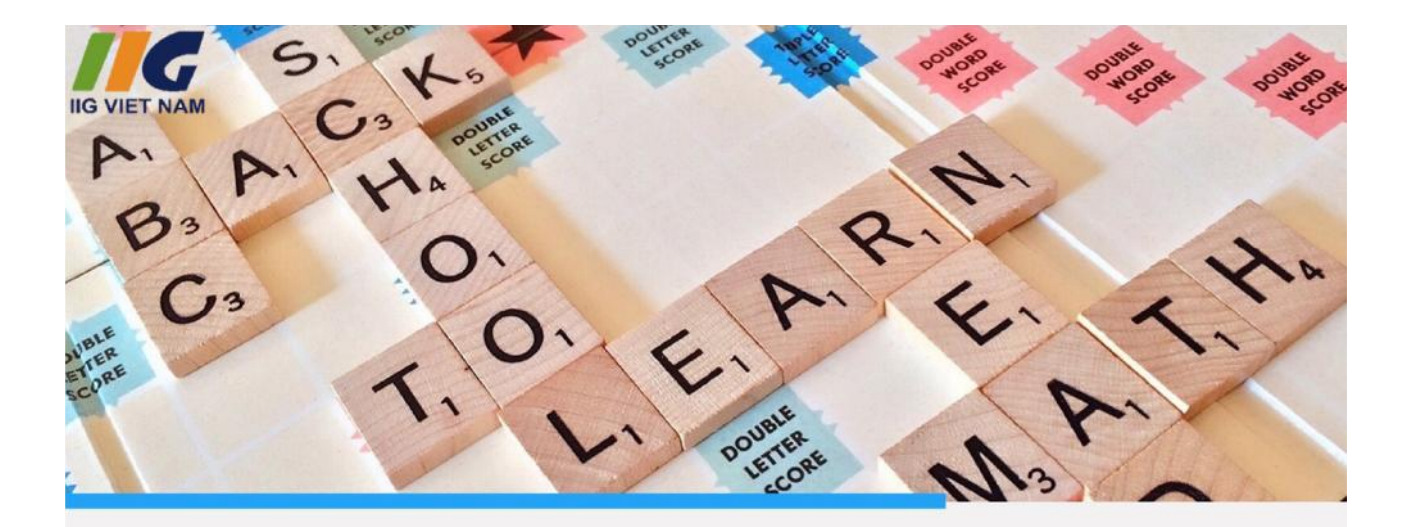

# CÂU H I ÔN LUY N

IC3*spark* 

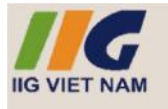

## CÁC NG D NG CH CH T

| <u>1</u>  | <u>2</u>  | <u>3</u>  | <u>4</u>  | <u>5</u>  | <u>6</u>  | <u>7</u>  |
|-----------|-----------|-----------|-----------|-----------|-----------|-----------|
| <u>8</u>  | <u>9</u>  | <u>10</u> | <u>11</u> | <u>12</u> | <u>13</u> | <u>14</u> |
| <u>15</u> | <u>16</u> | <u>17</u> | <u>18</u> | <u>19</u> | <u>20</u> | <u>21</u> |
| <u>22</u> | <u>23</u> | <u>24</u> | <u>25</u> | <u>26</u> | <u>27</u> | <u>28</u> |
| <u>29</u> |           |           |           |           |           |           |

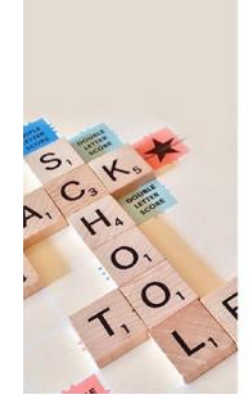

IC3*spark* 

-

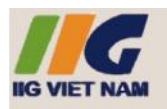

## CÁC NG D NG CH CH T

1. Xóa dòng th 7 t t p tin Excel

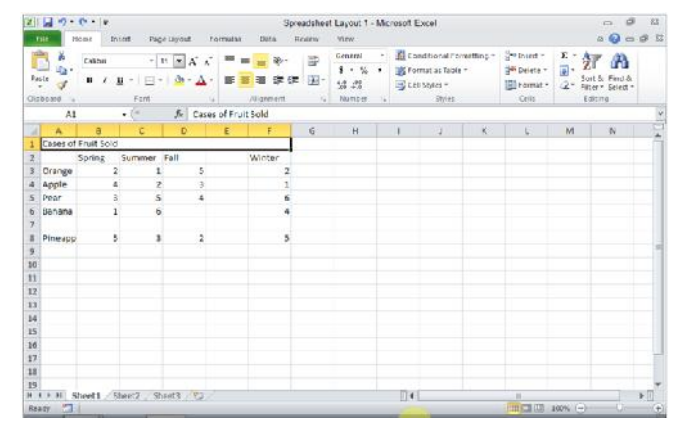

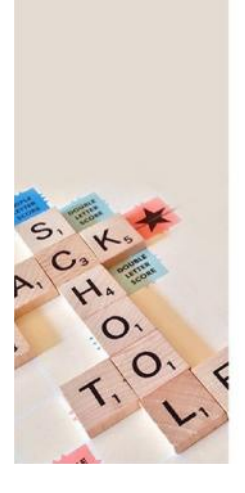

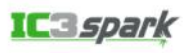

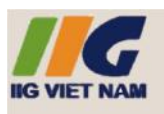

### CÁC NG D NG CH CH T

2. Xóa c t E t t p tin Excel.

| 2   | 4.7.        | C* • =          | Dana ini   | and Long                                | Spre      | adahee | t Layout 1 - M                                | icrosoft E                 | -cel                                                  |         |                                             |                         | = 9     | 12    |
|-----|-------------|-----------------|------------|-----------------------------------------|-----------|--------|-----------------------------------------------|----------------------------|-------------------------------------------------------|---------|---------------------------------------------|-------------------------|---------|-------|
| Pa  | beard S     | C31611<br>B Z U | - 11 - 3   | А. А. — — — — — — — — — — — — — — — — — |           | 19 H   | Seneral · · · · · · · · · · · · · · · · · · · | 間 Corr<br>間 Forr<br>号 Corr | ditional Form<br>rat as fable +<br>Styles +<br>Styles | am ng = | Grinsen -<br>Grinsen -<br>Bit Derete<br>Geh | 2 · A<br>2 · M<br>2 · M | TA Toda |       |
|     | A1          | -               | (- 1       | Cases of I                              | nuit Sold |        |                                               |                            |                                                       |         |                                             |                         |         | ~     |
|     | A           | B               | C          | DE                                      | F         | G      | H                                             | 1                          | 10 I                                                  | K       | 1                                           | M                       | .N.     |       |
| 1   | Cases of    | Fruit Sold      |            |                                         |           |        |                                               |                            |                                                       |         |                                             |                         |         |       |
| 2   |             | Spring SI       | mmer Fall  |                                         | Winter    |        |                                               |                            |                                                       |         |                                             |                         |         |       |
| -   | Drange      | 2               | 1          |                                         | 2         |        |                                               |                            |                                                       |         |                                             |                         |         |       |
| 2   | Apple       |                 | 2          | 3                                       | 1         |        |                                               |                            |                                                       |         |                                             |                         |         |       |
| 8   | Ramona      | 1               |            | -                                       | 4         |        |                                               |                            |                                                       |         |                                             |                         |         |       |
| 7   | and the tra |                 |            |                                         |           |        |                                               |                            |                                                       |         |                                             |                         |         |       |
| 8   | Pinespo     | 5               | 3          | 2                                       | 5         |        |                                               |                            |                                                       |         |                                             |                         |         |       |
| 9   |             |                 |            |                                         |           |        |                                               |                            |                                                       |         |                                             |                         |         | 1     |
| 30  |             |                 |            |                                         |           |        |                                               |                            |                                                       |         |                                             |                         |         |       |
| 11  |             |                 |            |                                         |           |        |                                               |                            |                                                       |         |                                             |                         |         |       |
| 12  |             |                 |            |                                         |           |        |                                               |                            |                                                       |         |                                             |                         |         |       |
|     |             |                 |            |                                         |           |        |                                               |                            |                                                       |         |                                             |                         |         |       |
| 14  |             |                 |            |                                         |           |        |                                               |                            |                                                       |         |                                             |                         |         |       |
| 10  |             |                 |            |                                         |           |        |                                               |                            |                                                       |         |                                             |                         |         |       |
| 17  |             |                 |            |                                         |           |        |                                               |                            |                                                       |         |                                             |                         |         |       |
| 10  |             |                 |            |                                         |           |        |                                               |                            |                                                       |         |                                             |                         |         |       |
| 19  |             |                 |            |                                         |           |        |                                               |                            |                                                       |         |                                             |                         |         | -     |
| 14  | ** 5        | heet1 5to       | er? Sheet3 | 12                                      |           |        |                                               | E141                       |                                                       | _       | In case of the                              |                         |         | 1     |
| 100 | 07 C.d.     | 4               |            |                                         |           |        |                                               |                            |                                                       |         | THE CHART                                   | 10018 (                 | 11.94   | 1.(+) |

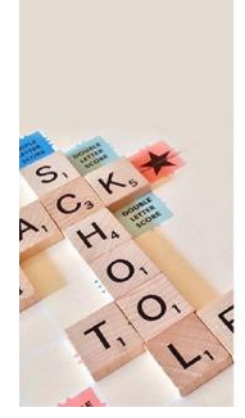

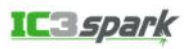

◀

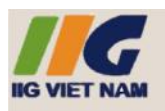

## CÁC NG D NG CH CH T

3. Di chuy n các ô D8:D9 lên thành D7:D8

| 7     | H -7 -   | 64 - 10       |             |            |               | 3                                     | readshee | Layout 2 -                            | Microsoft E                                | le ax                                                            |                                                                             | 10                                               | P 11                    |
|-------|----------|---------------|-------------|------------|---------------|---------------------------------------|----------|---------------------------------------|--------------------------------------------|------------------------------------------------------------------|-----------------------------------------------------------------------------|--------------------------------------------------|-------------------------|
|       | Pile 2   | iami la       | iert Pa     | ge Laynut. | Formulas      | Deta                                  | Reitu    | View                                  |                                            |                                                                  |                                                                             | a (                                              | 0 = 0                   |
| A Los | ale 🖋    | OviBri<br>B Z | - E<br>Fort | 11 💌 A     | A 🔳           | i i i i i i i i i i i i i i i i i i i |          | General<br>\$ - %<br>58 .51<br>Number | • Marcar<br>• Marcar<br>• Sarar<br>• Sarar | officence Featracting *<br>nation Table *<br>Styles *<br>Stalles | 3 <sup>er</sup> Levert +<br>3 <sup>er</sup> Celete +<br>Dirormat +<br>Celit | E - ZT C<br>Son & P<br>- 2 - Piter- Si<br>Lattes | A<br>not di.<br>elect + |
|       | A1       |               | + (*        | 5. 0       | ases of Fruit | t Sold                                |          |                                       |                                            |                                                                  |                                                                             |                                                  |                         |
|       | A        | В             | c           | D          | E             | F.                                    | G        | 1.1                                   | 1                                          | J K                                                              | L                                                                           | M                                                | 4 6                     |
| 1     | Cases of | Fruit Sold    | ľ.          |            |               |                                       |          |                                       |                                            |                                                                  |                                                                             |                                                  |                         |
| 2     |          |               |             |            |               |                                       |          |                                       |                                            |                                                                  |                                                                             |                                                  |                         |
| 3     |          | Spring        | Summer      | Fall       | Winter        |                                       |          |                                       |                                            |                                                                  |                                                                             |                                                  |                         |
| \$    | Orange   | 2             | 1           | 1          | 5 2           |                                       |          |                                       |                                            |                                                                  |                                                                             |                                                  |                         |
| 5     | Apple    | 4             | 1           | 2          | 3 1           |                                       |          |                                       |                                            |                                                                  |                                                                             |                                                  |                         |
| 5     | Pear     | 3             |             | 5          | 4 6           |                                       |          |                                       |                                            |                                                                  |                                                                             |                                                  |                         |
| Į,    | Batteria |               |             | 9          | 4             |                                       |          |                                       |                                            |                                                                  |                                                                             |                                                  |                         |
| B     | Pineapp  |               | -           | 3          | 2 3           |                                       |          |                                       |                                            |                                                                  |                                                                             |                                                  |                         |
| 2     |          |               |             |            | 0             |                                       |          |                                       |                                            |                                                                  |                                                                             |                                                  |                         |
| -     |          |               |             |            |               |                                       |          |                                       |                                            |                                                                  |                                                                             |                                                  |                         |
| 5     |          |               |             |            |               |                                       |          |                                       |                                            |                                                                  |                                                                             |                                                  |                         |
| 1     |          |               |             |            |               |                                       |          |                                       |                                            |                                                                  |                                                                             |                                                  |                         |
| Á     |          |               |             |            |               |                                       |          |                                       |                                            |                                                                  |                                                                             |                                                  |                         |
| 5     |          |               |             |            |               |                                       |          |                                       |                                            |                                                                  |                                                                             |                                                  |                         |
| 15    |          |               |             |            |               |                                       |          |                                       |                                            |                                                                  |                                                                             |                                                  |                         |
| 7     |          |               |             |            |               |                                       |          |                                       |                                            |                                                                  |                                                                             |                                                  |                         |
| B     |          |               |             |            |               |                                       |          |                                       |                                            |                                                                  |                                                                             |                                                  |                         |
| 9     | -        | 15            | 1           | 1          |               |                                       |          |                                       | -                                          |                                                                  |                                                                             |                                                  | 1. 1. 1.                |
| -     |          | heet1 / 5     | 100C2 . 5   | netta      | 2             |                                       |          |                                       | 0                                          |                                                                  | CHICK OTH CTH                                                               |                                                  | 1 10                    |
| 1     | 10 Carl  | 1             |             |            |               |                                       | _        |                                       |                                            |                                                                  | COLUMN STYLE FOOT                                                           | 1000                                             | 1000                    |

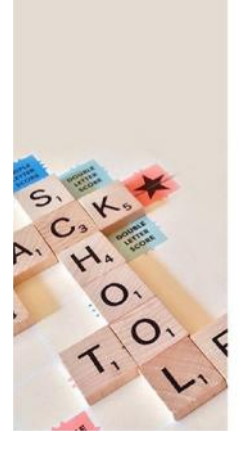

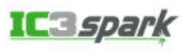

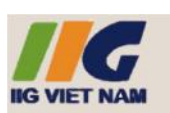

#### CÁC NGD NGCH CH T 4. Nh pt **Sweden** vào ô B7 c a b ng tính

 Image: Section of the section of the section of t

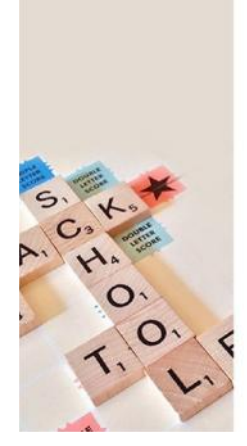

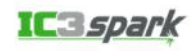

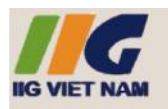

## CÁC NG D NG CH CH T

5. S d ng d li u ã c ch n t o bi u c t 2-D Clustered Column.

| Z         | 10 00 0        | C* • =         | Page Layou   | r. Fermulas                                                      | Oats<br>Dota II | Manag<br>cview | ement 2 - M                        | crosoft Ex                                            | cel                                                 |            |                                              |           |     | 2 |
|-----------|----------------|----------------|--------------|------------------------------------------------------------------|-----------------|----------------|------------------------------------|-------------------------------------------------------|-----------------------------------------------------|------------|----------------------------------------------|-----------|-----|---|
| City City | ate 💰          | Calbri<br>BZU- | • 11 •       | $\mathbf{A}^{*} \mathbf{A}^{*} = 1$<br>$\mathbf{\Delta}^{*} = 1$ | a a transfer    | 10 H           | Ceneral<br>5 + %<br>% 23<br>Namber | <ul> <li>E Con</li> <li>S for</li> <li>Col</li> </ul> | national For<br>mail as Toble<br>Styles *<br>Styles | - etting - | Grinsen -<br>Grinsen -<br>Grinsen -<br>Celle | Σ· 2<br>  | T A |   |
|           | 67             | •              | - <i>f</i> - | 14                                                               |                 |                |                                    |                                                       |                                                     |            |                                              |           |     |   |
|           | ٨              | 6              | C            | D                                                                | E               | F              | G                                  | - H                                                   | 1                                                   | 1.1        | K                                            | L.        | M   |   |
| £,        | and the second | Red            | Blue         | Green                                                            | Yellow          |                |                                    |                                                       |                                                     |            |                                              |           |     |   |
| t         | Class 1        | 1              | 7 11         | 1 13.                                                            | 22              |                |                                    |                                                       |                                                     |            |                                              |           |     |   |
| ٤         | Class 2        | 27             | 7 25         | 1 5                                                              | 12              |                |                                    |                                                       |                                                     |            |                                              |           |     |   |
| ŧ         | Class 3        |                | 5 25         | 5 30                                                             | 13              |                |                                    |                                                       |                                                     |            |                                              |           |     |   |
| 5         | Class 4        |                | 4 25         | 1 18                                                             | 12              |                |                                    |                                                       |                                                     |            |                                              |           |     |   |
| 5         | Class 5        |                | 4 14         | в В                                                              | 10              |                |                                    |                                                       |                                                     |            |                                              |           |     |   |
| ł.        | Class 6        |                | 5 21         | 1 12                                                             | 14              |                |                                    |                                                       |                                                     |            |                                              |           |     |   |
| £.        |                |                |              |                                                                  | 1               |                |                                    |                                                       |                                                     |            |                                              |           |     |   |
| ŝ         |                |                |              |                                                                  |                 |                |                                    |                                                       |                                                     |            |                                              |           |     |   |
| 0         |                |                |              |                                                                  |                 |                |                                    |                                                       |                                                     |            |                                              |           |     |   |
| 2         |                |                |              |                                                                  |                 |                |                                    |                                                       |                                                     |            |                                              |           |     |   |
| ż         |                |                |              |                                                                  |                 |                |                                    |                                                       |                                                     |            |                                              |           |     |   |
| з         |                |                |              |                                                                  |                 |                |                                    |                                                       |                                                     |            |                                              |           |     |   |
| 'n,       |                |                |              |                                                                  |                 |                |                                    |                                                       |                                                     |            |                                              |           |     |   |
| 5         |                |                |              |                                                                  |                 |                |                                    |                                                       |                                                     |            |                                              |           |     |   |
| 6         |                |                |              |                                                                  |                 |                |                                    |                                                       |                                                     |            |                                              |           |     |   |
| 7         |                |                |              |                                                                  |                 |                |                                    |                                                       |                                                     |            |                                              |           |     |   |
| 8         |                |                |              |                                                                  |                 |                |                                    |                                                       |                                                     |            |                                              |           |     |   |
| 9         |                |                |              |                                                                  |                 |                |                                    |                                                       |                                                     |            |                                              |           |     |   |
|           | CPR S          | heet1 Sheet    | 2 Sheet3     | 23                                                               |                 |                |                                    | 11                                                    |                                                     |            |                                              |           |     | 1 |
| h         | edy 🛄          |                |              |                                                                  |                 |                | Average 16                         | 20433131                                              | Crunt 34                                            | Sum 209    |                                              | 100% (E)- |     |   |

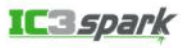

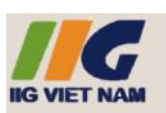

## CÁC NG D NG CH CH T

6. Chèn hình nh có tên là Saturn.jpg vào h p phía bên ph i. Hình nh ch a trong th m c Pictures.

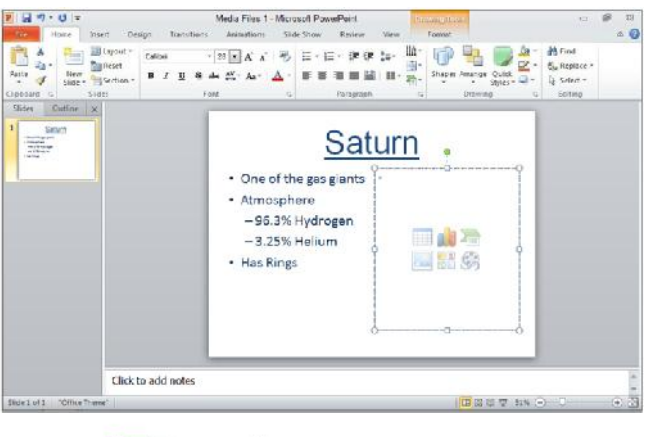

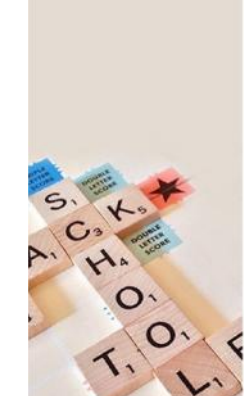

IC3*spark* 

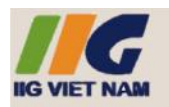

## CÁC NG D NG CH CH T

#### 7. Thay i h ng trang thành Landscape.

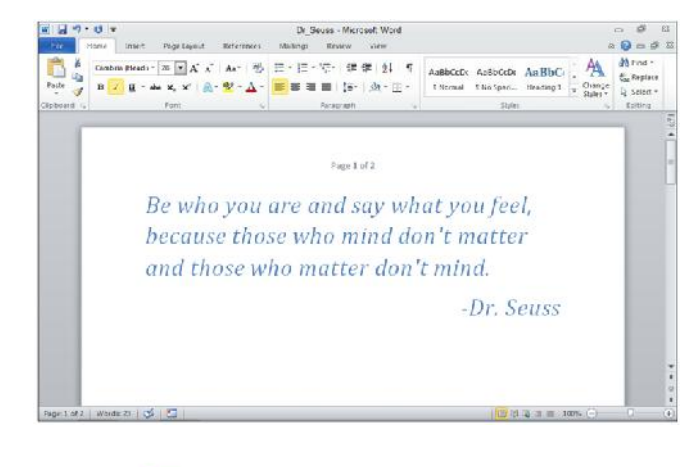

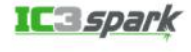

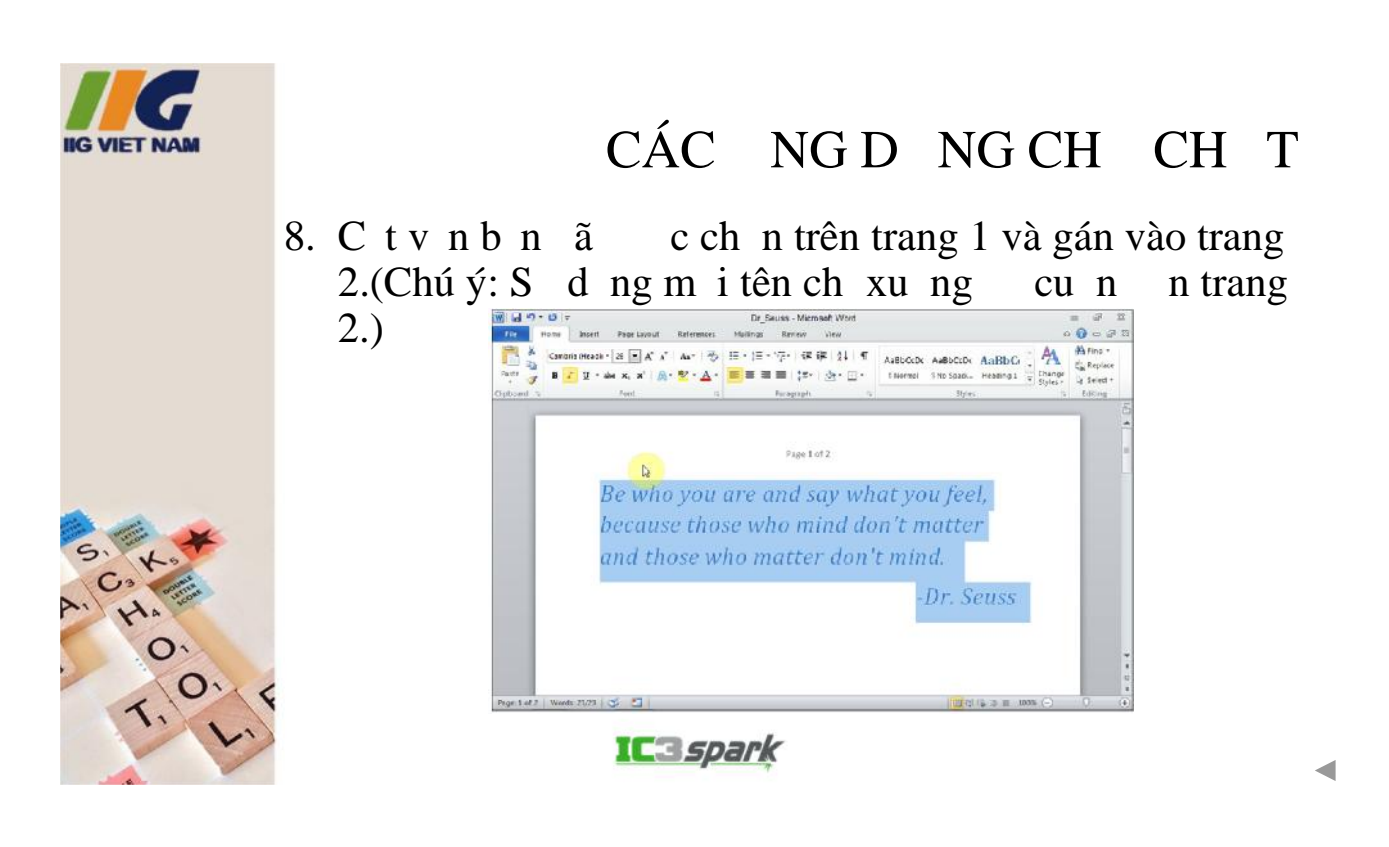

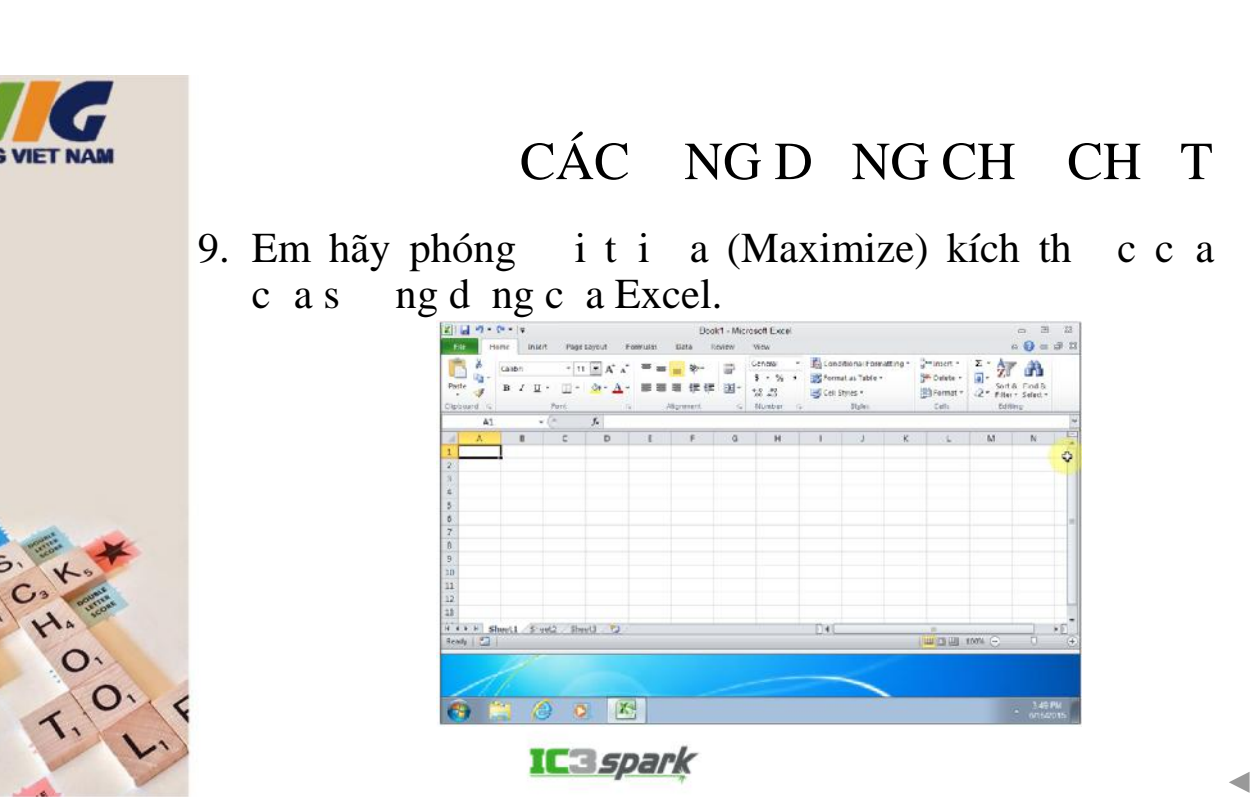

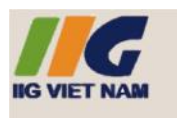

10.Em hãy thu nh t i thi u (Minimize) kích th c c a s ng d ng.

|            | T A      | E - 2<br> | Gradiet -<br>Gradiete -<br>Element -                                                                                                    | ting * | icional Forme<br>at as fable *<br>tyles * | E Cana<br>Sform | General -<br>\$ - % +<br>% ±% | 聞-<br>図・ | = = ÷-    | == |          | -[+<br>  = + | Calibri<br>B J U | aste J     |
|------------|----------|-----------|----------------------------------------------------------------------------------------------------|--------|-------------------------------------------|-----------------|-------------------------------|----------|-----------|----|----------|--------------|------------------|------------|
| _          | iliy ma  | £.d       | Cells                                                                                                    |        | stries.                                   |                 | Number 6                      | 14       | Alignment | 1  | 9        | Perti-       |                  | pipaard is |
| _          |          |           |                                                                                                    |        |                                           |                 |                               |          |           |    | J.       | • 5          |                  | A1         |
|            | N        | M         | 3                                                                                                    | ĸ      | 1                                         | 1.              | H                             | 0        |           |    | D        | C            | 0.               | A 1        |
|            |          |           |                                                                                                    |        |                                           |                 |                               |          |           |    |          |              | -                | L          |
|            |          |           |                                                                                                    |        |                                           |                 |                               |          |           |    |          |              |                  |            |
|            |          |           |                                                                                                    |        |                                           |                 |                               |          |           |    |          |              |                  |            |
|            |          |           |                                                                                                    |        |                                           |                 |                               |          |           |    |          |              |                  |            |
|            |          |           |                                                                                                    |        |                                           |                 |                               |          |           |    |          |              |                  |            |
|            |          |           |                                                                                                    |        |                                           |                 |                               |          |           |    |          |              |                  |            |
|            |          |           |                                                                                                    |        |                                           |                 |                               |          |           |    |          |              |                  |            |
|            |          |           |                                                                                                    |        |                                           |                 |                               |          |           |    |          |              |                  |            |
|            |          |           |                                                                                                    |        |                                           |                 |                               |          |           |    |          |              |                  | 3          |
|            |          |           |                                                                                                    |        |                                           |                 |                               |          |           |    |          |              |                  |            |
|            |          |           |                                                                                                    |        |                                           |                 |                               |          |           |    |          |              |                  | 2          |
|            |          |           |                                                                                                    |        |                                           |                 |                               |          |           |    |          |              |                  | 1          |
|            |          |           |                                                                                                    |        |                                           |                 |                               |          |           |    |          |              |                  | 1          |
|            |          |           |                                                                                                    |        |                                           |                 |                               |          |           |    |          |              |                  | 5          |
|            |          |           |                                                                                                    |        |                                           |                 |                               |          |           |    |          |              |                  | 5          |
|            |          |           |                                                                                                    |        |                                           |                 |                               |          |           |    |          |              |                  | 7          |
| P.(2)      |          |           | Concess of the local                                                                                                    |        |                                           | 124             |                               |          |           |    | *13 . 12 | tet2 She     | weet1_Shi        | CIN SI     |
| P.4<br>815 | - 3.50 F |           | Contract of the local division of the local division of the local |        |                                           |                 |                               |          |           | 3  | X        | 9 0          | 3 6              | 9          |

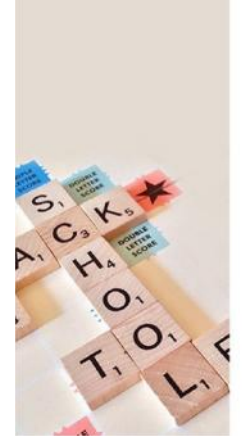

-

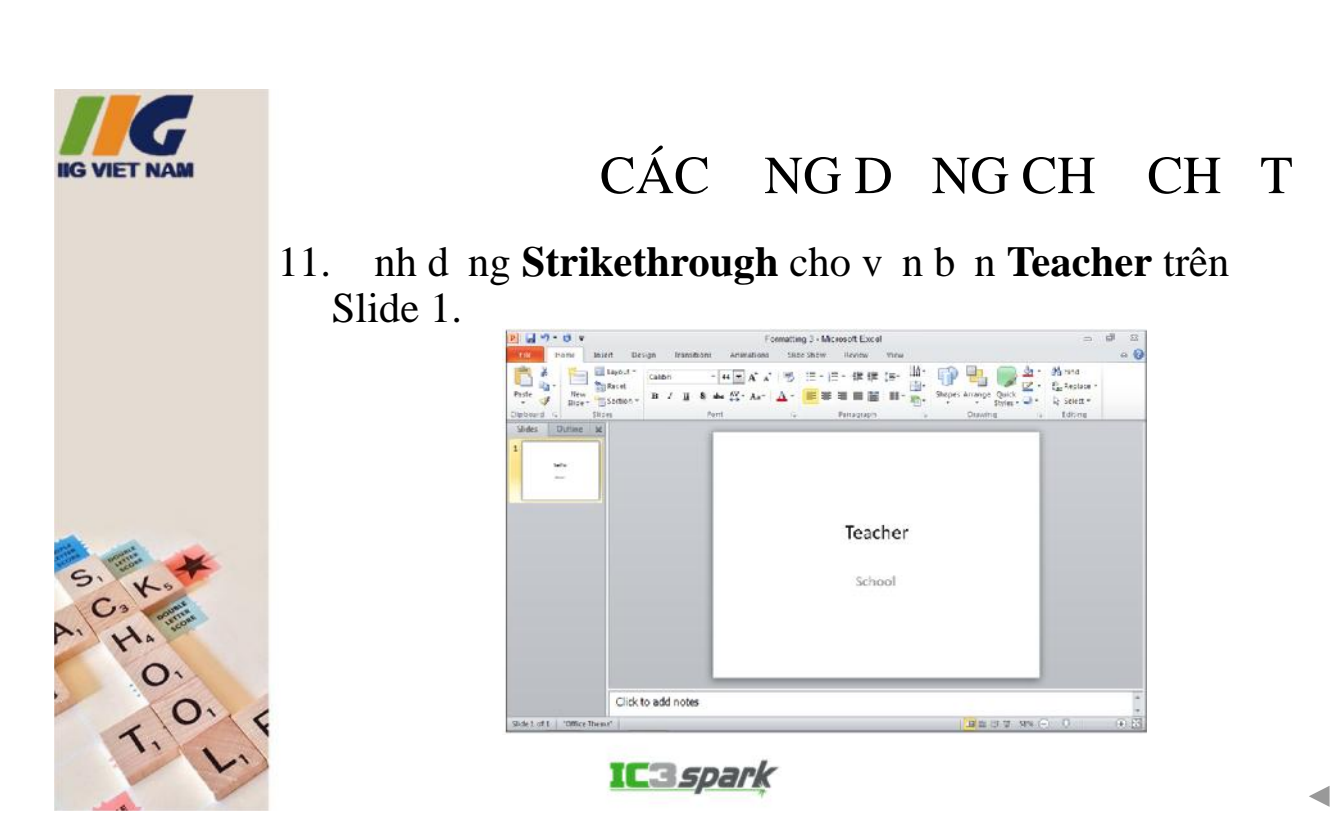

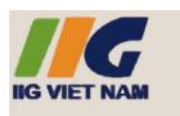

12.Thay i màu ch (font color) c a c m t **Cases of Fruit Sold** thành màu tím (**Purple**)

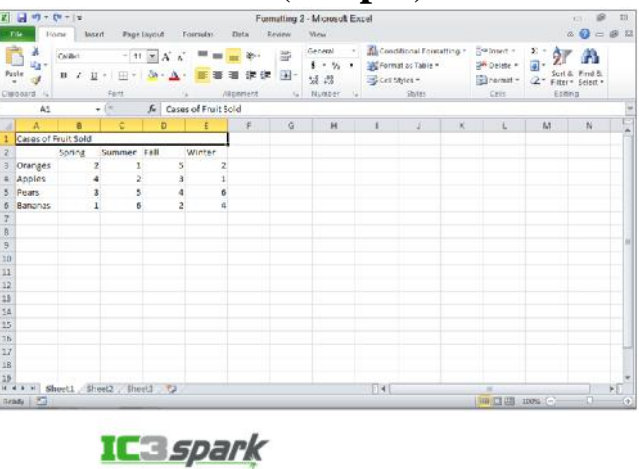

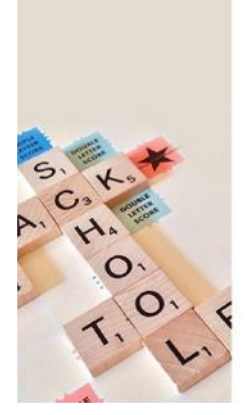

7

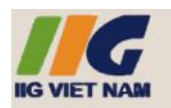

## CÁC NG D NG CH CH T

13.G ch chân (Underline) t Spring trong ô B2.

| K   | 1 m     | (* •   Ŧ         |                             |                   |             | For                   | natting     | 2 - Microsoft E                          | kcel                       |                                                      |          |                                                    |          | n 17   | 12   |
|-----|---------|------------------|-----------------------------|-------------------|-------------|-----------------------|-------------|------------------------------------------|----------------------------|------------------------------------------------------|----------|----------------------------------------------------|----------|--------|------|
|     | ER H    | ins ins          | ert Page                    | tayout F          | ormulas     | Data P                | evicu       | View                                     |                            |                                                      |          |                                                    |          | a 🕡 🗆  | 17 X |
| 0   | ede 🥩   | Calibri<br>B Z [ | -   1<br>I •   II •<br>Fork | • € & X<br>3•• ▲• |             | <b>-</b> &<br>■ (# (# | 部<br>図<br>・ | General ·<br>S · % ·<br>% 21<br>Number · | 后 Cent<br>避 Pore<br>参 Gell | olbonal Farm<br>net as Table =<br>Styles =<br>Styles | atting • | G* Insert *<br>G* Delete *<br>Bi Format *<br>Calls | 2 · A    | A DorA |      |
| -   | A1      |                  | * (°                        | J. Case           | of Fruit Se | std.                  |             |                                          |                            |                                                      | _        |                                                    |          |        | 8    |
|     | Α       |                  | C                           | D                 | E           | F                     | 4           | н                                        | 1                          |                                                      | К        | 100                                                | м        | N.     |      |
| 1   |         | Ca               | ses of Fruit                | Sold              |             |                       |             |                                          |                            |                                                      |          |                                                    |          |        |      |
| 2   |         | Spring           | Summer                      | Fall              | Winter      |                       |             |                                          |                            |                                                      |          |                                                    |          |        |      |
| 1   | Applac  |                  |                             | 1 2               | 1           |                       |             |                                          |                            |                                                      |          |                                                    |          |        |      |
| ÷   | Petars  |                  |                             |                   |             |                       |             |                                          |                            |                                                      |          |                                                    |          |        |      |
| 5   | Bananas |                  | 1 1                         | 5 2               | 4           |                       |             |                                          |                            |                                                      |          |                                                    |          |        |      |
| 3   |         |                  |                             |                   |             |                       |             |                                          |                            |                                                      |          |                                                    |          |        |      |
| 8   |         |                  |                             |                   |             |                       |             |                                          |                            |                                                      |          |                                                    |          |        |      |
| 9   |         |                  |                             |                   |             |                       |             |                                          |                            |                                                      |          |                                                    |          |        |      |
| 10  |         |                  |                             |                   |             |                       |             |                                          |                            |                                                      |          |                                                    |          |        |      |
| 11  |         |                  |                             |                   |             |                       |             |                                          |                            |                                                      |          |                                                    |          |        |      |
| 12  |         |                  |                             |                   |             |                       |             |                                          |                            |                                                      |          |                                                    |          |        |      |
| 24  |         |                  |                             |                   |             |                       |             |                                          |                            |                                                      |          |                                                    |          |        |      |
| 15  |         |                  |                             |                   |             |                       |             |                                          |                            |                                                      |          |                                                    |          |        |      |
| 15  |         |                  |                             |                   |             |                       |             |                                          |                            |                                                      |          |                                                    |          |        |      |
| 17  |         |                  |                             |                   |             |                       |             |                                          |                            |                                                      |          |                                                    |          |        |      |
| 18  | _       |                  |                             |                   |             |                       |             |                                          |                            |                                                      |          |                                                    |          |        |      |
| 19  |         |                  | 4427 55                     | LP 174            |             |                       |             |                                          | Tel                        |                                                      |          |                                                    |          | 1      | 100  |
| il. | andy 1  | 100.00.1.1.1.    |                             |                   |             |                       |             |                                          | - 12 K.L.                  |                                                      |          |                                                    | 100N (=) | 0.     | ()   |
| -   |         |                  |                             |                   |             |                       |             |                                          |                            |                                                      |          |                                                    |          |        | -    |

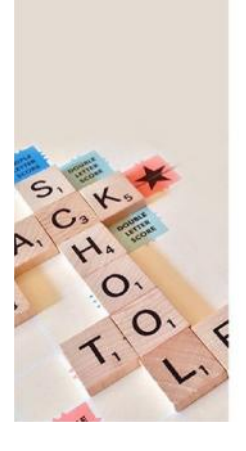

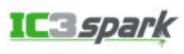

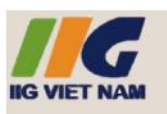

## CÁC NG D NG CH CH T

14.Xóab Slide có tiêu là Rain (Slide 4).

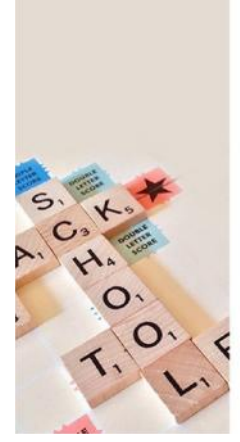

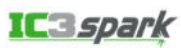

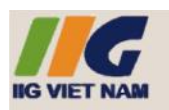

## CÁC NG D NG CH CH T

15. Thêm m t Slide m i vào cu i bài trình chi u. (Chú ý: Slide m i s là Slide 6).

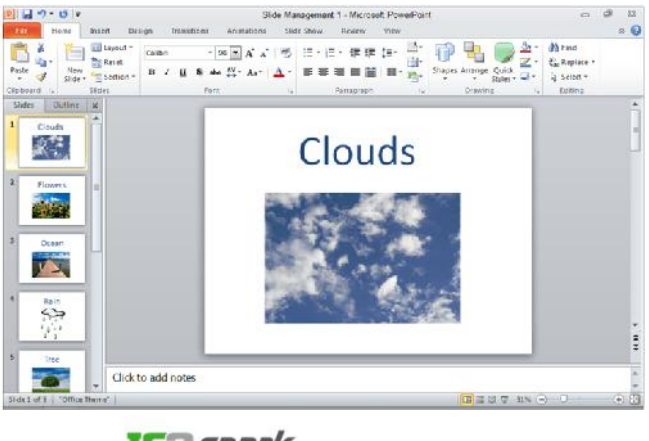

#### IC3*spark*

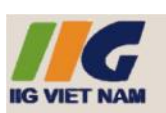

### CÁC NG D NG CH CH T

16. Trong Normal view, thay i h ng c a t t c Slide thành **Portrait.** 

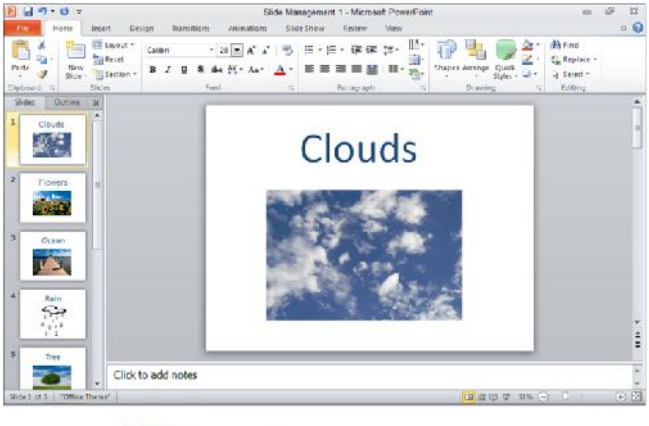

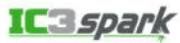

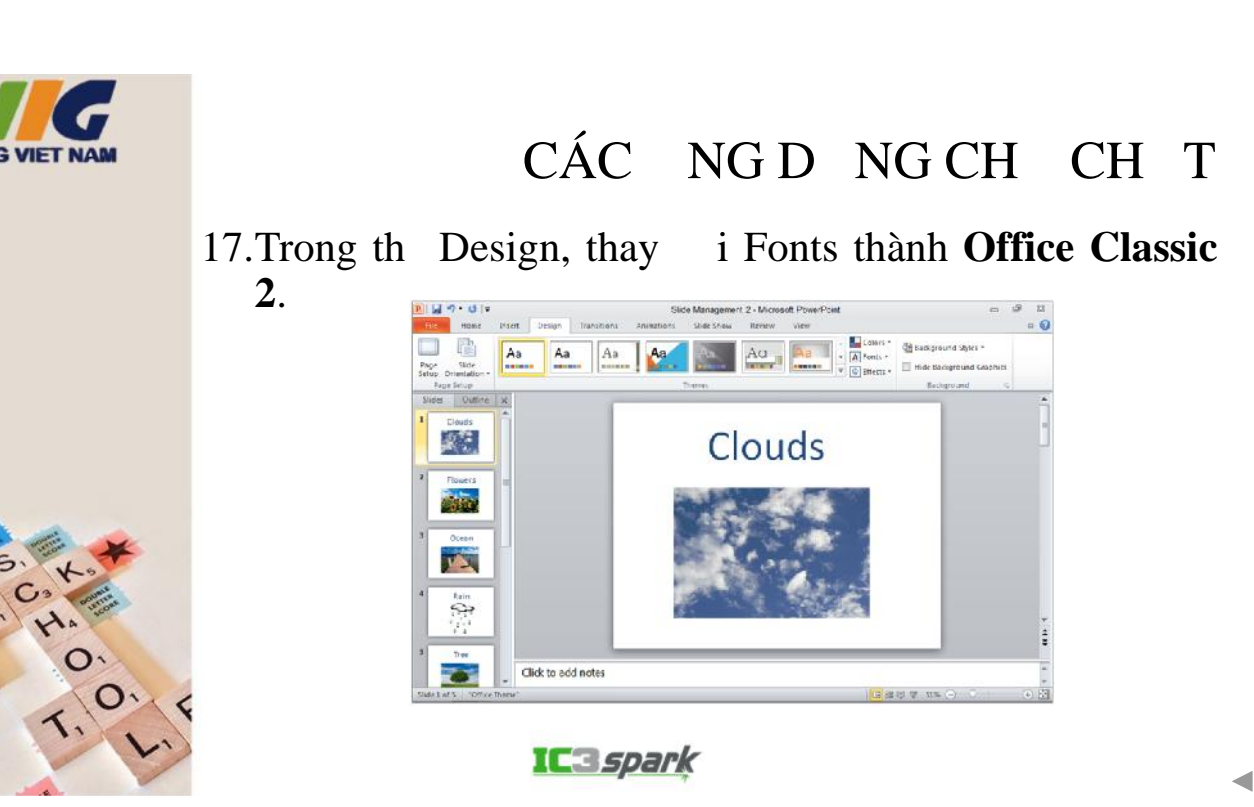

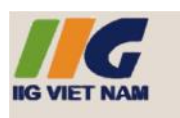

18.Xóa dòng ch a t **Italian** c t **Language** trong b ng Slide 2.

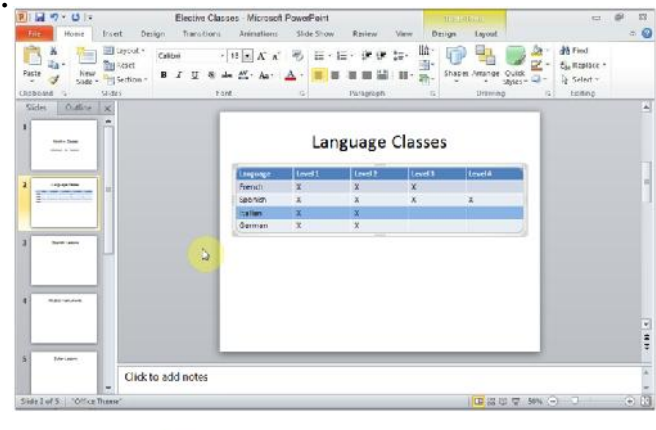

IC3*spark* 

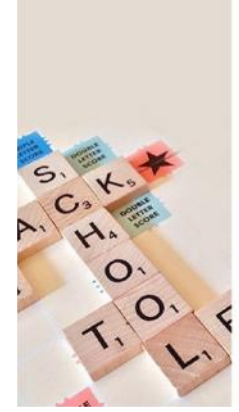

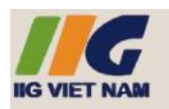

19.Trên Slide 5, chèn m t b ng (Table) m i có 5 c t (columns) và 4 dòng (Rows).

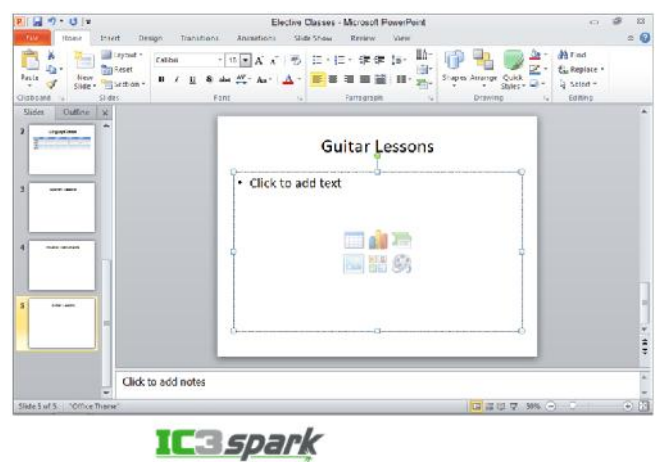

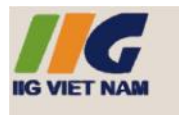

## CÁC NG D NG CH CH T

20.Chèn m t b ng 6 c t (Columns) và 4 dòng (Rows) vào tài li u.

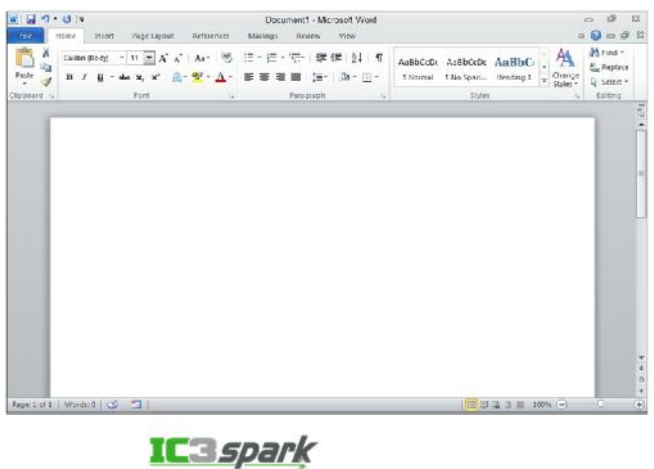

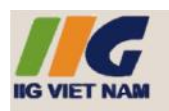

## CÁC NG D NG CH CH T

21.Bên d i c t **Dogs**, nh p vào t **Boxer** cho dòng th nh t, t **Poodle** cho dòng th hai, và t **Pug** cho dòng

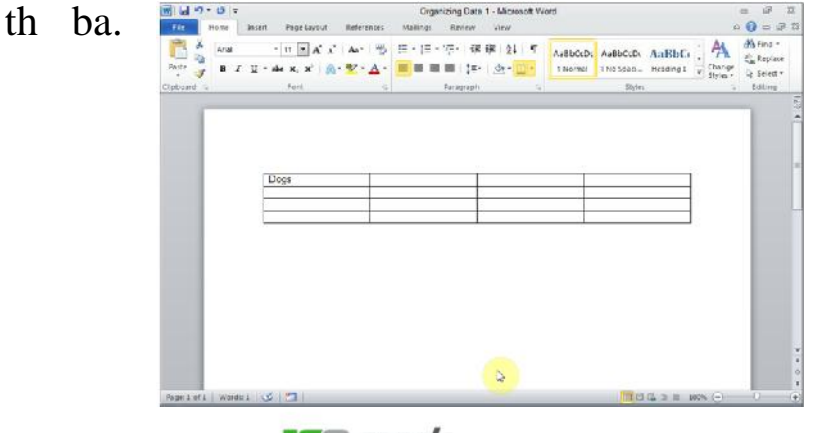

IC3*spark* 

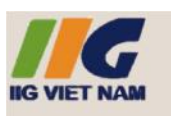

### CÁC NG D NG CH CH T

22.Chèn s trang (Page number) d i cu i phía bên ph i c a t t c các trang trong tài li u **Newsletter**.

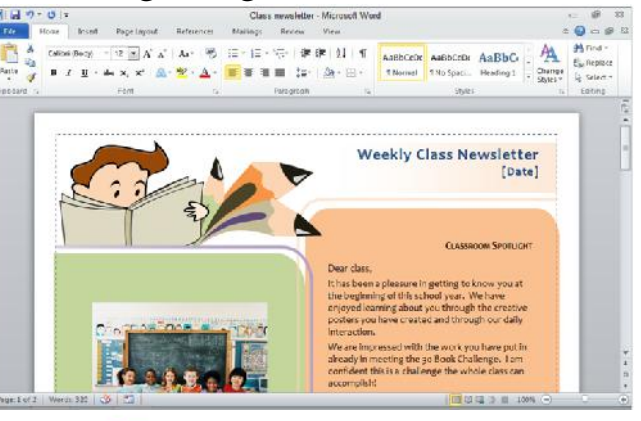

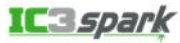

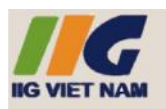

23. Trên trang 2, c n l trái cho o n v n b n b t u b ng "We have staff..." trong ph n màu xanh.

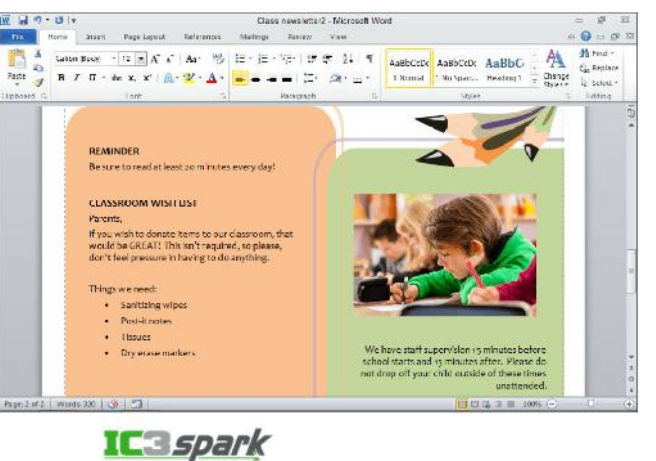

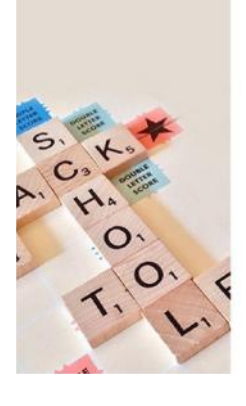

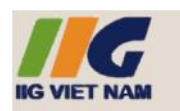

### CÁC NG D NG CH CH T

24.C n gi a b ng ã c ch n

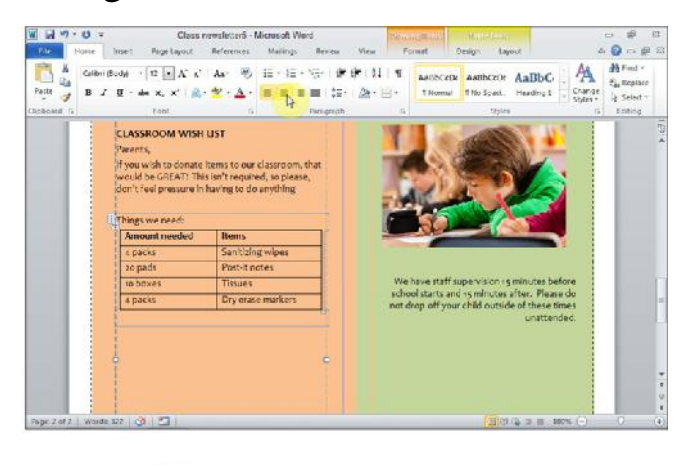

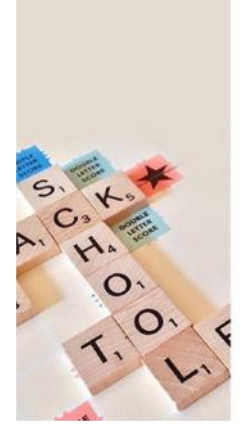

IC3*spark* 

-

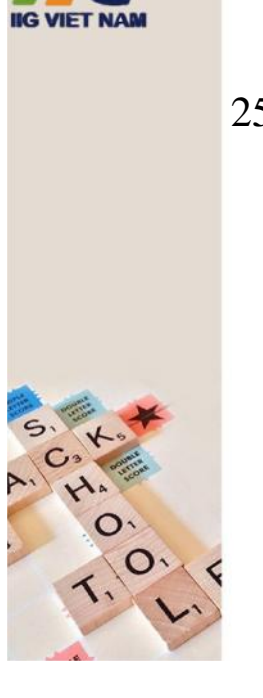

## CÁC NG D NG CH CH T

- 25.Em hãy cho bi t m t t trong tài li u Word có ng l n sóng màu xanh lá cây bên d i có ngh a là gì? (Xem ví d d i ây).
  - a. L i nh d ng.
  - b. L i chính t .
  - c. L i phong cách phông ch .
  - d. Ling pháp.

|             | Calibri (Body) - | 18 · A A            | Aa- 🖏                 | i≡ • 1≣ |
|-------------|------------------|---------------------|-----------------------|---------|
| Paste 3     | B Z ∐ ×al        | be x₂ xª <u>A</u> ∘ | <u>*</u> · <u>A</u> · | E z     |
| lippoard Ty |                  | ront                | - 9                   |         |
|             |                  |                     |                       |         |
|             |                  |                     |                       |         |
|             |                  |                     |                       |         |
|             |                  |                     |                       |         |
|             |                  |                     |                       |         |
|             |                  |                     |                       |         |

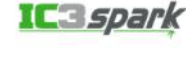

### CÁC NG D NG CH CH T

- 26. Tùy ch n nào d i ây mô t cách l u tài li u Word v i m t tên t p tin khác?
  - a. óng tài li u Word và ch p nh n l u thay i.
  - b. Chuy n n menu File và nh p vào Save As.
  - c. óng tài li u Word và không ch p nh n l u các thay i.
  - d. Chuy n n menu File và nh p vào Save.

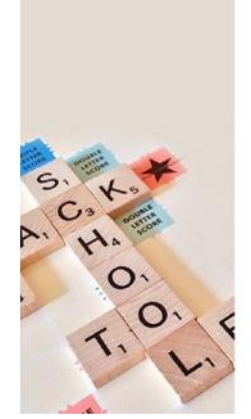

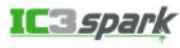

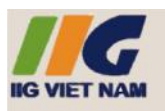

## CÁC NG D NG CH CH T

- 27.Em có 5 slide trong bài trình chi u. B ng cách nào b n có th di chuy n Slide 1 thành Slide cu i cùng?
  - a. Ch n Slide 1 và s d ng phím Enter cho n khi nó là Slide cu i cùng.
  - b. Ch n Slide 1 r i kéo nó b ng chu t và th sau Slide cu i cùng.
  - c. Ch n Slide 1 và nh n phím m i tên xu ng cho n khi nó là Slide cu i cùng.
  - d. Ch n Slide 1, sao chép và dán Slide sau Slide cu i cùng.

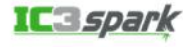

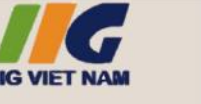

### CÁC NG D NG CH CH T

- 28. Tùy ch n nào d i ây ch a **drawings**, **movies**, **sounds**, và **photographs** có th tìm th y trong các ng d ng c a Microsoft Office?
  - a. Office Live
  - b. Clip Art
  - c. Office MMC
  - d. Media Max

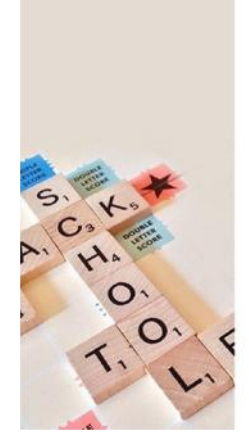

IC3*spark* 

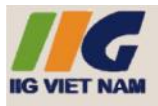

- 29.Cách nào d i ây là cách thêm hàng vào b ng sau khi nó ã c t o?
  - a. Khi con tr n m trong ô cu i cùng hàng d i cùng, hãy nh n Tab trên bàn phím.
  - b. Nh p chu t ph i vào hàng d i cùng r i nh p vào **Merge Cells**.
  - c. Không th thêm hàng sau khi b ng ã ct o.
  - d. Ch n (Highlight) b ng r i nh p chu t vào **Copy**, sau ó **Paste** bên d i b ng.

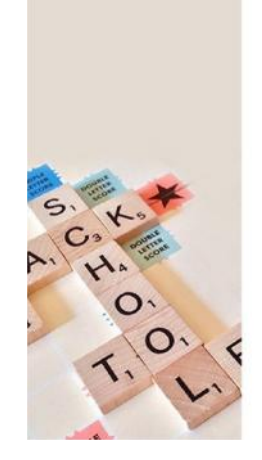

IC3*spark*